Ve zcela nepovinném pseudoprogramovacím domácím cvičení si vyzkoušíme velmi jednoduché scrapování jednoduchého webu. Jak ukazoval na čtvrteční přednášce Honza Boček, scrapování pomáhá tam, kde data existují, jsou přístupná, ale nejsou ve vhodných podobách.Scrapování není tak jednoduché, weby jsou někdy složité, musíte pracovat s různými strukturami URL (vzpomeňte atlety v Sochi, kde výška a váha byla na samostatné stránce každého atleta, atp.) My si zkusíme jednodušší web, kde jsou všechny informace, které potřebujeme, na jedné stránce.

**Modelová situace:** plánujete vizualizaci o Evropském parlamentu a jako výchozí krok potřebujte tabulku, která bude obsahovat jména všech poslanců, jejich národnost a stranickou příslušnost. Předpokládejme nyní, že taková tabulka nikde předpřipravená není.

Na stránce Evropského parlamentu jste našli seznam všech poslanců, je na jedné stránce, včetně požadovaných informací. Vypadá přesně takhle:

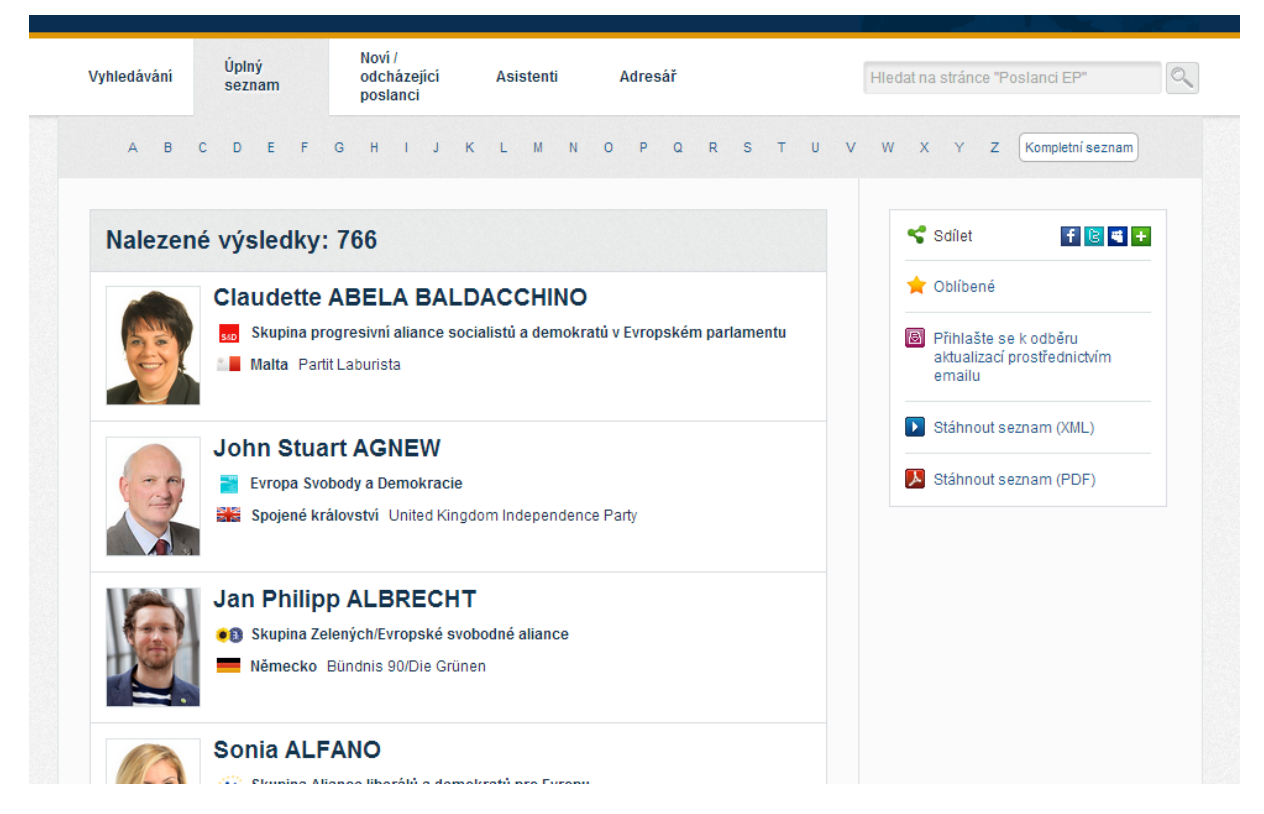

http://www.europarl.europa.eu/meps/cs/full-list.html?filter=all&leg=

766 poslanců tu visí pod sebou a tabulku nevidno. Prosté Ctrl+C a Ctrl+V nefunguje a ruční překopírovávání do sloupečků by trvalo dlouhé dny. Přesně tady přichází na řadu scrapovaní.

Jelikož v oblasti nástrojů pro práci s daty a pro vizualizaci došlo k obrovské laicizaci (*i o tom budeme mluvit příští čtvrtek*), nemusíte dnes umět nijak výrazně programovat, abyste byli schopni scrapovat takto jednoduchý web. Jeden z přístupných nástrojů pro scrapování si dnes ukážeme.

## Nainstalujte si do Chrome doplněk Scraper.

Zamířte pro něj na adresu: https://chrome.google.com/webstore/detail/scraper/mbigbapnjcgaffohmbkdlecaccepngjd **Scraper** je jednoduchý prográmek, který používá jazyk XPath (http://cs.wikipedia.org/wiki/XPath), sloužící, zjednodušeně řečeno, k odkazování na strukturu dokumentu. Na bakaláři jsme měli HTML i XML, takže si pamatujete, že uvnitř to všechno vypadá nějak takhle:

```
<produkt>
<položka typ="technika">auto</polozka>
<položka typ="technika">kolo</polozka>
<položka typ="obleceni">boty</polozka>
</produkt>
<div class="odkaz">
<a href="http://www.google.com">Google</a>
<span class="typ_zdroje">Vyhledávač</span>
</div>
```

Prostě to má hierarchickou strukturu. Pomocí XPath můžete Scraperu např. říct, ať vám z XML dokumentu obsahujícího seznam produktů vytáhne jen a pouze ty produkty, které jsou typu "elektronika" a hodí je pod sebe do tabulky.

Přesně to teď uděláme na stránce s kompletním seznamem Evropských poslanců. Řekneme skrze základní příkazy XPath Scraperu, aby nám z webu vytáhl jméno poslance, jeho národnost a stranickou příslušnost a aby to takhle udělal u všech 766 poslanců a aby nám z toho nakonec udělal i hezkou tabulku.

Klikněte pravým tlačítkem na jméno první poslankyně a zvolte *Zkontrolovat prvek*. Rozbalí se vám náhled HTML naší stránky.

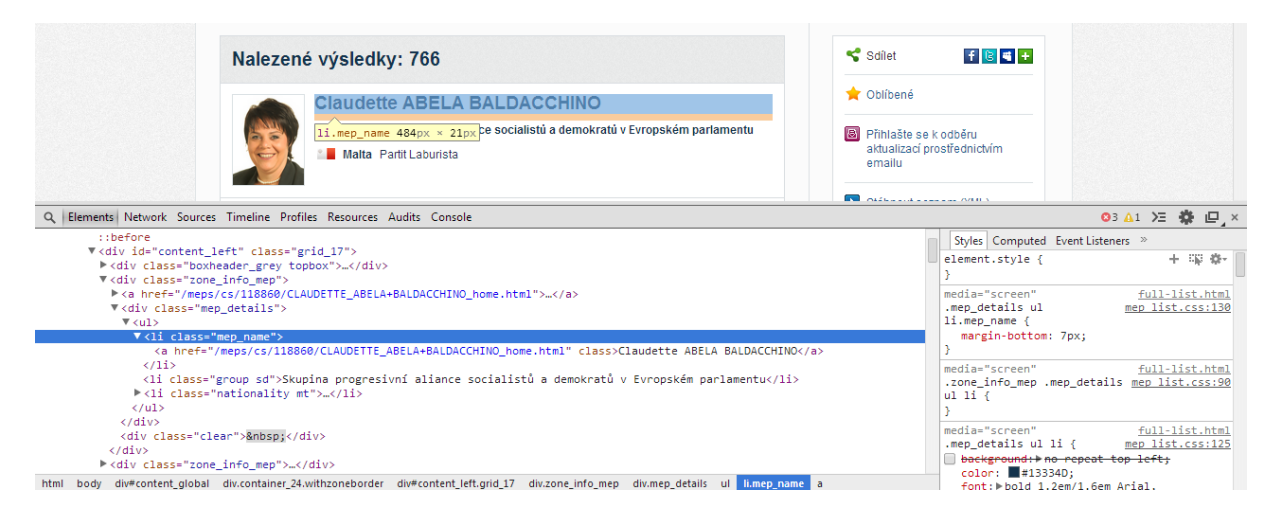

Prozkoumejte si pečlivě kód. Jméno poslankyně je v HTML uloženo v tagu <a> (odkaz na podstránku) a především pak v tagu , což je položka seznamu. Tento tag je dále uložen spolu s dalšími v tagu , který v HTML uvozuje odrážkový seznam. Celý odrážkový seznam je pak uložen uvnitř tagu <div>, který je uložen uvnitř dalšího <div> a ten, pro změnu, uvnitř dalšího <div>. Struktura dále pokračuje, ale my už ji zkoumat nebudeme. Důležité je pochopit, že každý prvek – jméno, název stranz, národnost – má v rámci dokumentu definovatelnou cestu.

Klikněte na jméno poslankyně Claudette pravým tlačítkem znovu a zvolte Scrape similar...

| 🖌 Scraper - Úplný seznam 📃 🔲 🐰                   |      |            |   |                          |                                                |                                                       |  |
|--------------------------------------------------|------|------------|---|--------------------------|------------------------------------------------|-------------------------------------------------------|--|
| 🦳 Úpiný seznam                                   |      |            |   | Link                     | URL                                            |                                                       |  |
| <u> </u>                                         |      |            | 1 | 1                        | Claudette ABELA<br>BALDACCHINO                 | /meps/cs/118860/CLAUDETTE_ABELA+BALDACCHINO_home.html |  |
| Selector XPath  V//div[2]/div[1]/div/div/ul/li/a |      | 1          | 2 | John Stuart AGNEW        | /meps/cs/96897/JOHN+STUART_AGNEW_home.html     |                                                       |  |
|                                                  |      | 1          | 3 | Jan Philipp<br>ALBRECHT  | /meps/cs/96736/JAN+PHILIPP_ALBRECHT_home.html  |                                                       |  |
| ③ XPath Reference                                |      |            | 1 | 4                        | Sonia ALFANO                                   | /meps/cs/97086/SONIA_ALFANO_home.html                 |  |
| - Columns                                        |      |            | 1 | 5                        | François ALFONSI                               | /meps/cs/96750/FRANCOIS_ALFONSI_home.html             |  |
| XPath Name                                       |      | 1          | 6 | Magdi Cristiano<br>ALLAM | /meps/cs/96992/MAGDI+CRISTIANO_ALLAM_home.html |                                                       |  |
| II -                                             | Link | <b>o</b> o | 1 | 7                        | Alexander ALVARO                               | /meps/cs/28246/ALEXANDER_ALVARO_home.html             |  |
| 0 @href                                          | URL  | <b>o</b> o | 1 | 8                        | Luís Paulo ALVES                               | /meps/cs/96976/LUIS+PAULO_ALVES_home.html             |  |
| . Grad                                           |      |            | / | 9                        | Amelia                                         | /meps/cs/108570/AMELIA_ANDERSDOTTER_home.html         |  |
|                                                  |      |            |   |                          |                                                |                                                       |  |
| Presets Rese                                     | t    | Scrape     | 8 |                          |                                                | Export to Google Docs                                 |  |

Náš **Scraper** právě identifikoval strukturu dokumentu (i bez našeho výrazného snažení), našel si v HTML tazích cestu ke jménu poslankyně a také podobné cesty ke jménům dalších poslanců. V okně vlevo vidíte příkaz XPath, pod ním pak "podpříkazy", které určují jaké další informace se z daného umístění do sloupců tabulky načítají – k tomu se ještě dostaneme.

V okně napravo pak vidíte výsledek scrapování – tabulka se 766 jmény a URL odkazy na podstránky pro jednotlivé poslance. Z údajů, které reálně potřebujeme, ale nyní máme jen jméno.

Scraper identifikoval jako XPath selector "adresu" **//div[2]/div[1]/div/div/ul/li/a** My ale z našeho zkoumání struktury víme, že tady se nachází pouze jméno a odkaz na podstránku – další potřebné údaje se nacházejí jinde. Osekáme tedy adresu až na ten tag, který je společným nadřazeným všem tagům, jež obsahují námi chtěné informace. To zní trochu chaoticky, takže raději hned prakticky.

Zkuste z adresy vymazat poslední **/a** – zůstane tedy **//div[2]/div[1]/div/div/ul/li** a klikněte na tlačítko Scrape. To není ono, stále nejsme dost vysoko. Umažte tedy ještě **/li** – zůstane **//div[2]/div[1]/div/div/ul** a klikněte na tlačítko Scrape. To vypadá lépe. Scraper "projel" všechny **//div[2]/div[1]/div/div/ul** v dokumentu a vytáhl z nich informace – v tabulce nyní vidíme všechny údaje, které potřebujeme: je tam jméno, je tam strana, spolek i národnost. Má to jednu chybu: všechno je to v jednom jediném sloupci.

| 🖌 Scraper - Úplný seznam 📃 🛛 🔀    |   |   |                                                                                                    |      |  |  |  |
|-----------------------------------|---|---|----------------------------------------------------------------------------------------------------|------|--|--|--|
| Úplný seznam                      |   |   | Link URL                                                                                                    | - 11 |  |  |  |
|                                   |   |   | Claudette ABELA BALDACCHINO Skupina progresivní aliance socialistů a demokratů v<br>Evropském parlamentu Malta Partit Laburista |      |  |  |  |
| - Selector                        |   |   | John Stuart ACNEW Evropa Svobody a Demokracie Spojené království United Kingdom<br>Independence Party                           |      |  |  |  |
| XPath  V/div[2]/div[1]/div/div/ul | 1 | 3 | Jan Philipp ALBRECHT Skupina Zelených/Evropské svobodné aliance Německo Bündnis<br>90/Die Grünen                                |      |  |  |  |
| - Columns                         | 1 | 4 | Sonia ALFANO Skupina Aliance liberálů a demokratů pro Evropu Itálie Italia dei Valori –<br>Lista Di Pietro                      |      |  |  |  |
| XPath Name                        |   |   | François ALFONSI Skupina Zelených/Evropské svobodné aliance Francie Partitu di a<br>Nazione Corsa                               |      |  |  |  |
| ii. Link • •                      | 1 | 6 | Magdi Cristiano ALLAM Evropa Svobody a Demokracie Itálie "Io amo I'Italia"                                                      |      |  |  |  |
| ii @href URL • •                  | 1 | 7 | Alexander ALVARO Skupina Aliance liberálů a demokratů pro Evropu Německo Freie<br>Demokratische Partei                          |      |  |  |  |
| Filterr                           | 1 | 8 | Luís Paulo ALVES Skupina progresivní aliance socialistů a demokratů v Evropském<br>parlamentu Portugalsko Partido Socialista    |      |  |  |  |
| Presets Reset Scrape              | • |   | Export to Google Docs                                                                                                    |      |  |  |  |

To samé si ukážeme ještě v HTML. Scraper nyní tedy u každého poslance dojede až k tagu ul (červeně) a vytáhne z něj všechny informace (tedy vše, co je uvnitř žlutého rámečku). Pomocí nabídky *Columns* v pravém sloupci nyní Scraperu upřesníme, jaké má z **//div[2]/div[1]/div/div/ul** tahat další "podtagy" a do jakých sloupců je má zařadit.

Smažme tedy ty, co tam nyní jsou, a to pomocí malého červeného mínuska. V kódu vidíme, že v rámci tagu je jméno poslance umístěno v prvním podtagu Vše co teď uděláme je, že do pole XPath napíšeme li a do pole *Name* sloupec pojmenujeme jako Jméno. Klikneme na tlačítko *Scrape*.

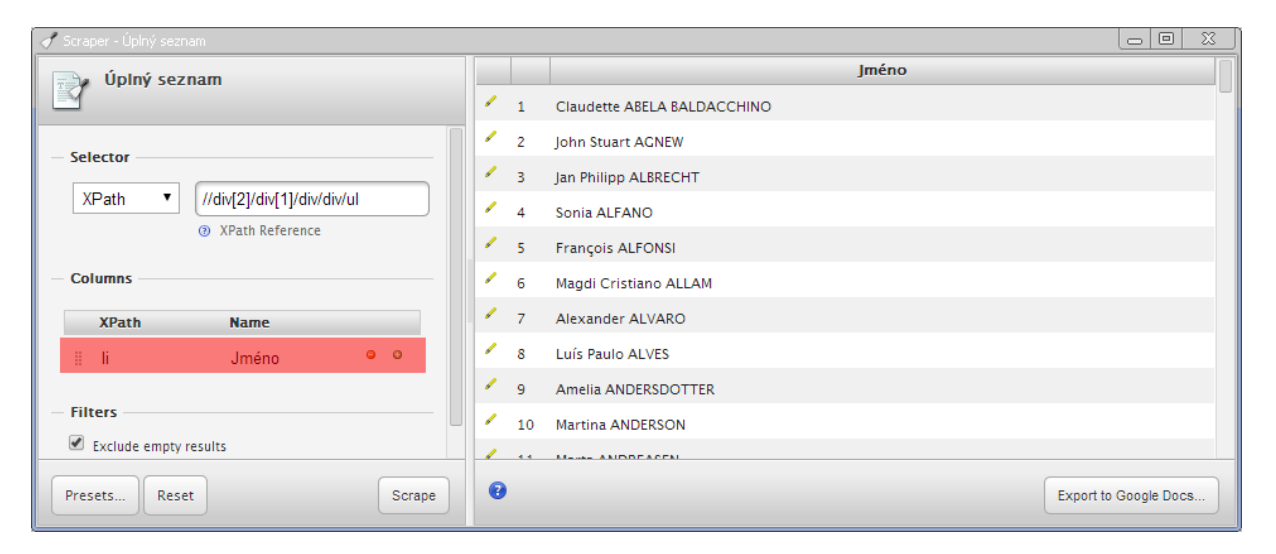

Máme v tabulce samostatný sloupeček pro jméno. Zpátky ke kódu. V něm vidíme, že poslancova domovská strana se nachází trochu hlouběji ve struktuře, v třetím tagu a dále v podtagu <span>. Pomocí zeleného pluska tedy přidáme další sloupec. Nazveme ho Strana a jako XPath cestu zadáme **li[3]/span** a klikneme na tlačítko Scrape. Scraper nyní projede všechny poslance a u každého vytahá informace z cesty, kterou jsme mu právě zadali – tedy ze třetího **[3]** tagu a podtagu <span>.

| 🖌 Scraper - Úplný seznam 📃 🔍          |   |    |                             |                                     |  |  |
|---------------------------------------|---|----|-----------------------------|-------------------------------------|--|--|
| 🛁 Úplný seznam                        |   |    | Jméno                       | Strana                              |  |  |
|                                       | 1 | 1  | Claudette ABELA BALDACCHINO | Partit Laburista                    |  |  |
| XPath  V/div[2]/div[1]/div/div/ul     |   |    | John Stuart AGNEW           | United Kingdom Independence Party   |  |  |
|                                       |   |    | Jan Philipp ALBRECHT        | Bündnis 90/Die Grünen               |  |  |
| <ul> <li>Ø XPath Reference</li> </ul> | 1 | 4  | Sonia ALFANO                | Italia dei Valori – Lista Di Pietro |  |  |
| - Columns                             | 1 | 5  | François ALFONSI            | Partitu di a Nazione Corsa          |  |  |
| XPath Name                            | 1 | 6  | Magdi Cristiano ALLAM       | "lo amo l'Italia"                   |  |  |
| i li Jméno 😐 O                        | 1 | 7  | Alexander ALVARO            | Freie Demokratische Partei          |  |  |
| * F(3)/and 0 0                        | 1 | 8  | Luís Paulo ALVES            | Partido Socialista                  |  |  |
| ii ii[3]/span Strana 🗸 🗸              | 1 | 9  | Amelia ANDERSDOTTER         | Piratpartiet                        |  |  |
| - Filters                             | 1 | 10 | Martina ANDERSON            | Sinn Féin                           |  |  |
| Exclude empty results                 | / |    |                             |                                     |  |  |
| Presets Reset Scrape                  | • |    |                             | Export to Google Docs               |  |  |

Pokrok! Máme tabulku se jmény všech poslanců EP a jejich stranickou příslušností. Co nám zbývá? Národnost. Zpátky ke kódu.

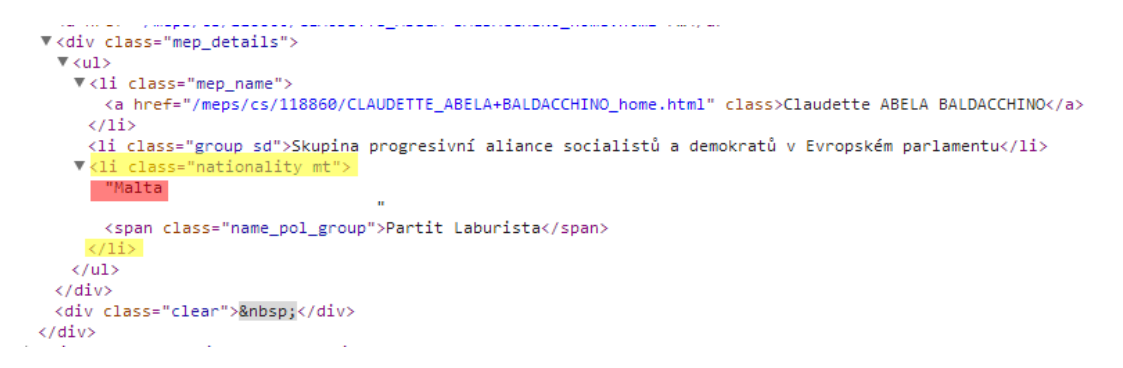

Údaj o národnosti se nachází ve třetím tagu pod tagem . Logicky tedy vyplníme **li[3]** a sloupec nazveme Národnost. Klikneme na tlačítko *Scrape* a...

| 🖌 Scraper - Úplný seznam                     |   |   |                                |                                      |                                                         |  |  |
|----------------------------------------------|---|---|--------------------------------|--------------------------------------|---------------------------------------------------------|--|--|
| 🔜 úplný seznam                               |   |   | Jméno Strana                   |                                      | Národnost                                               |  |  |
|                                              | 1 | 1 | Claudette ABELA<br>BALDACCHINO | Partit Laburista                     | Malta Partit Laburista                                  |  |  |
| XPath  V/div[2]/div[1]/div/div/ul            | 1 | 2 | John Stuart AGNEW              | United Kingdom Independence<br>Party | Spojené království United Kingdom<br>Independence Party |  |  |
| ③ XPath Reference                            | 1 | 3 | Jan Philipp<br>ALBRECHT        | Bündnis 90/Die Grünen                | Německo Bündnis 90/Die Grünen                           |  |  |
| - Columns                                    |   |   | Sonia ALFANO                   | Italia dei Valori – Lista Di Pietro  | Itálie Italia dei Valori – Lista Di Pietro              |  |  |
| XPath Name                                   |   | 5 | François ALFONSI               | Partitu di a Nazione Corsa           | Francie Partitu di a Nazione Corsa                      |  |  |
| ≣ li Jméno <sup>o</sup> o                    | 1 | 6 | Magdi Cristiano<br>ALLAM       | "lo amo l'Italia"                    | Itálie "lo amo l'Italia"                                |  |  |
| ∷ li[3]/span Strana <sup>e o</sup>           | 1 | 7 | Alexander ALVARO               | Freie Demokratische Partei           | Německo Freie Demokratische Partei                      |  |  |
| ≣ li[3] Národnost ♥ ♥                        | 1 | 8 | Luís Paulo ALVES               | Partido Socialista                   | Portugalsko Partido Socialista                          |  |  |
|                                              | 1 | 9 | Amelia                         | Piratpartiet                         | Švédsko Piratpartiet                                    |  |  |
| Presets Reset Scrape 3 Export to Google Docs |   |   |                                |                                      |                                                         |  |  |

...a něco není v pořádku. XPath poslušně vytáhl všechny informace z druhého tagu pod tagem , ale protože jeho součástí je i tag <span> s názvem strany, jsou teď oba tyto údaje v jednom sloupci. Tady přichází na řadu vyšší XPath dívčí. Musíme mu nějakým způsobem říct, aby z třetího tagu vytáhl jen a pouze údaj o národnosti a to, co je tam dále v podtagu <span>, nechal na pokoji. Scraperu to řekneme jazykem, kterému rozumí – tedy XPath: **li[3]/node()[not(self::span)]** 

Tento příkaz zajistí, že si do sloupce Národnost opravdu vytáhne jen národnosti, ale všechny další podtagy <span> nechá ležet bez povšimnutí. Zkusme XPath příkaz ve sloupci Národnost upravit na tento pokročilejší a kliknout na tlačítko *Scrape*.

| 🖌 Scraper - Úplný seznam            |   |    |                                |                                     |                       |  |
|-------------------------------------|---|----|--------------------------------|-------------------------------------|-----------------------|--|
| Úplný seznam                        |   |    | Jméno                          | Strana                              | Národnost             |  |
|                                     |   |    | Claudette ABELA<br>BALDACCHINO | Partit Laburista                    | Malta                 |  |
| XPath  V/div[2]/div[1]/div/div/ul   | 1 | 2  | John Stuart AGNEW              | United Kingdom Independence Party   | Spojené<br>království |  |
| ③ XPath Reference                   | 1 | 3  | Jan Philipp ALBRECHT           | Bündnis 90/Die Grünen               | Německo               |  |
| - Columns                           | 1 | 4  | Sonia ALFANO                   | Italia dei Valori – Lista Di Pietro | Itálie                |  |
| YPath Name                          | 1 | 5  | François ALFONSI               | Partitu di a Nazione Corsa          | Francie               |  |
|                                     | 1 | 6  | Magdi Cristiano ALLAM          | "lo amo l'Italia"                   | Itálie                |  |
| ii Jiieio                           | 1 | 7  | Alexander ALVARO               | Freie Demokratische Partei          | Německo               |  |
| ii [3]/span Strana 🔍 🔍              | 1 | 8  | Luís Paulo ALVES               | Partido Socialista                  | Portugalsko           |  |
| ii li[3]/node()[not(s Národnost • • | 1 | 9  | Amelia ANDERSDOTTER            | Piratpartiet                        | Švédsko               |  |
|                                     | 1 | 10 | Martina ANDERSON               | Sinn Féin                           | Spojené               |  |
| Presets Reset Scrape 3              |   |    |                                |                                     |                       |  |

A jsme doma! V pravém sloupci je tabulka všech poslanců EP se jmény, národností a stranickou příslušností. Jistě jste si všimli, že na stránce EP je kromě těchto údajů uvedena ještě politická skupina uvnitř parlamentu, kterou je daný poslanec či daná poslankyně členem či členkou. Zkuste si sami ve Scraperu přidat další sloupec a do něj si nechat vytáhnout název spolku. Povedlo se?

Pak už stačí jen kliknout na *Export to Google Docs* a tabulka je na světě. Gratuluji, právě jste *poscrapovali* (nebo podle Honzy "olízali") web Evropského parlamentu!

|    | 🖶 🗠 🤉 🚏 Kč % 123 - Arial    | Y 10 - B I ÷ A → ♣ → ⊞ → B · Ţ → Ţ                           | ΞΞΞΥΣ-             |
|----|-----------------------------|--------------------------------------------------------------|--------------------|
| f× | Jméno                       |                                                              |                    |
|    | A                           | В                                                            | С                  |
| 1  | Jméno                       | Strana                                                       | Národnost          |
| 2  | Claudette ABELA BALDACCHINO | Partit Laburista                                             | Malta              |
| 3  | John Stuart AGNEW           | United Kingdom Independence Party                            | Spojené království |
| 4  | Jan Philipp ALBRECHT        | Bündnis 90/Die Grünen                                        | Německo            |
| 5  | Sonia ALFANO                | Italia dei Valori - Lista Di Pietro                          | Itálie             |
| 6  | François ALFONSI            | Partitu di a Nazione Corsa                                   | Francie            |
| 7  | Magdi Cristiano ALLAM       | "lo amo l'Italia"                                            | Itálie             |
| 8  | Alexander ALVARO            | Freie Demokratische Partei                                   | Německo            |
| 9  | Luís Paulo ALVES            | Partido Socialista                                           | Portugalsko        |
| 10 | Amelia ANDERSDOTTER         | Piratpartiet                                                 | Švédsko            |
| 11 | Martina ANDERSON            | Sinn Féin                                                    | Spojené království |
| 12 | Marta ANDREASEN             | •                                                            | Spojené království |
| 13 | Josefa ANDRÉS BAREA         | Partido Socialista Obrero Español                            | Španělsko          |
| 14 | Eric ANDRIEU                | Parti socialiste                                             | Francie            |
| 15 | Laima Liucija ANDRIKIENĖ    | Tėvynės sąjunga - Lietuvos krikščionys demokratai            | Litva              |
| 16 | Roberta ANGELILLI           | Nuovo Centrodestra                                           | Itálie             |
| 17 | Charalampos ANGOURAKIS      | Communist Party of Greece                                    | Řecko              |
| 18 | Antonello ANTINORO          | Unione dei Democratici cristiani e dei Democratici di Centro | Itálie             |
| 19 | Elena Oana ANTONESCU        | Partidul Democrat-Liberal                                    | Rumunsko           |
| 20 | Alfredo ANTONIOZZI          | Nuovo Centrodestra                                           | Itálie             |
| 21 | Pablo ARIAS ECHEVERRÍA      | Partido Popular                                              | Španělsko          |
| 22 | Pino ARLACCHI               | Partito Democratico                                          | Itálie             |